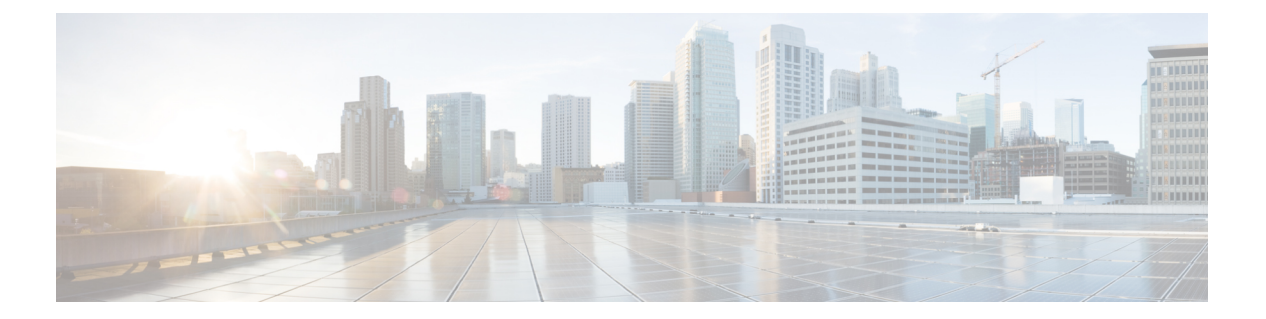

## 統計

この章では、Cisco Nexus Dashboard Data Brokerの接続とコンポーネントの統計について詳しく 説明します。

リリース 3.10.1 から、Cisco Nexus Data Broker (NDB) の名前は、Cisco Nexus Dashboard Data Brokerに変更されました。ただし、GUIおよびインストールフォルダ構造と対応させるため、 一部のNDBのインスタンスがこのドキュメントには残されています。NDB/Nexus Data Broker/ Nexus Dashboard Data Brokerという記述は、相互に交換可能なものとして用いられています。

- 接続 (1ページ)
- •フィルタ (2ページ)
- •[フロー (Flows) ] (2ページ)
- •入力ポート (3ページ)
- TCAM リソース使用率 (3ページ)
- •モニタリングツール (4ページ)
- ポート (4ページ)

#### 接続

[接続(Connections)] タブには、Nexus Dashboard Data Broker コントローラで構成された接続のリストが表示されます。

次の詳細を示す表が表示されます。

| 列名                  | 説明                                                                                            |
|---------------------|-----------------------------------------------------------------------------------------------|
| 接続(Connection)      | 接続名。                                                                                          |
|                     | このフィールドはハイパーリンクです。接続<br>の名前をクリックして、接続に関する詳細情<br>報を取得します。関連するアクションについ<br>ては、接続のセクションを参照してください。 |
| パケット数(Packet Count) | 接続の集約トラフィックのボリュームをパケッ<br>ト数で表した値。                                                             |

#### フィルタ

[フィルタ(Filter)]タブには、接続で使用されるフィルタが表示されます。 次の詳細を示す表が表示されます。

| 列名                    | 説明                                                                                                    |
|-----------------------|----------------------------------------------------------------------------------------------------|
| [フィルタ(Filter)]        | フィルタ名。                                                                                                    |
|                       | これはハイハーリンクになっています。フィ<br>ルタの詳細については、 <b>フィルタ</b> の名前をク<br>リックしてください。関連するアクションに<br>ついては、フィルタセクションを参照してく<br>ださい。 |
| [パケット数(Packet Count)] | フィルタのパケットで表示される集約トラ<br>フィック ボリューム。                                                                            |

### [7D - (Flows)]

[フロー(Flows)] タブには、NDB デバイスのデバイス フローが表示されます。

[デバイスの選択(Select Device)]をクリックして、フロー統計を取得するNDBデバイスを選択します。別のデバイスのフロー統計を取得する場合は、[デバイスの変更(Change Device)] をクリックします。

次の詳細を示す表が表示されます。

| 列名                | 説明                                                                              |
|-------------------|---------------------------------------------------------------------------------|
| [入力ポート(In Port)]  | トラフィックの照合が行われる入力ポート。                                                            |
| [DL 送信元(DL Src)]  | 着信トラフィックと照合される送信元MACア<br>ドレス。                                                   |
| [DL 接続先(DL Dst)]  | 着信トラフィックと照合される接続先MACア<br>ドレス。                                                   |
| [DL タイプ(DL Type)] | 着信トラフィックと照合されるイーサタイプ。<br>たとえば、[IPv4] または [IPv6] は、すべての<br>IP トラフィック タイプに使用されます。 |
| [DL VLAN]         | 着信トラフィックと照合される VLAN ID。                                                         |
| [VLAN PCP]        | 着信トラフィックと照合される VLAN 優先順<br>位。                                                   |

| 列名                    | 説明                                                          |
|-----------------------|-------------------------------------------------------------|
| [NW 送信元(NW Src)]      | 着信トラフィックのIPv4またはIPv6送信元ア<br>ドレス。                            |
| [NW 接続先(NW Dst)]      | 着信トラフィックのIPv4またはIPv6接続先ア<br>ドレス。                            |
| [NW プロトコル(NW Proto)]  | 着信トラフィックと照合されるネットワーク<br>プロトコル。たとえば、「6」は TCP プロト<br>コルを示します。 |
| [TP 送信元(TP Src)]      | 着信トラフィックと照合されるネットワーク<br>プロトコルに関連付けられた送信元ポート。                |
| [TP 接続先(TP Dst)]      | 着信トラフィックと照合されるネットワーク<br>プロトコルに関連付けられた接続先ポート。                |
| [パケット数(Packet Count)] | 指定されたフロー接続にマッチするパケット<br>数で表された集約トラフィック ボリューム。               |

# 入力ポート

[入力ポート(Input Ports)]タブには、NDBデバイスの入力ポートのパケット数の詳細が表示 されます。

次の詳細を示す表が表示されます。

| 列名                    | 説明                                                                      |
|-----------------------|-------------------------------------------------------------------------|
| [入力ポート(Input Ports)]  | デバイス名の入力ポート。                                                            |
|                       | <b>入力ポート</b> をクリックして、入力ポートの詳細を取得します。関連するアクションについては、入力ポートセクションを参照してください。 |
| [パケット数(Packet Count)] | 入力ポートでの集約トラフィック ボリューム<br>をパケット単位で表示したもの。                                |

### **TCAM** リソース使用率

**[TCAM リソース使用率(TCAM Resource Utilization)]** タブには、NDB デバイスの TCAM リ ソース使用率の詳細が表示されます。

次の詳細の表が表示されます。

表 1: TCAM リソース使用率

| 列名                 | 説明                                                                                                    |
|--------------------|----------------------------------------------------------------------------------------------------|
| Device             | デバイス名                                                                                                    |
|                    | このフィールドはハイパーリンクです。デバ<br>イスの詳細については、 <b>デバイス</b> の名前をク<br>リックしてください。関連するアクションに<br>ついては、デバイスセクションを参照してく<br>ださい。 |
| [使用率(Utilization)] | 使用パターン。色によって示されます。                                                                                            |
|                    | •緑:TCAM 使用率が最適であることを示<br>します。                                                                                 |
|                    | <ul> <li>オレンジ:TCAM使用率が範囲内にある<br/>ことを示します。</li> </ul>                                                          |
|                    | <ul> <li>・赤:TCAM 使用率が上限に近づいている<br/>ことを示します。</li> </ul>                                                        |

# モニタリングツール

**[モニタリング ツール (Monitoring Tools)**] タブには、NDB コントローラに接続されているモ ニタリング ツールのポートが表示されます。

次の詳細を示す表が表示されます。

| 列名                              | 説明                                                                                                    |
|---------------------------------|----------------------------------------------------------------------------------------------------|
| [モニタリング ツール (Monitoring Tools)] | モニタリング ツール名。<br>このフィールドはハイパーリンクです。詳細<br>については、モニタリング ツールの名前をク<br>リックしてください。関連するアクションに<br>ついては、モニタリング ツールのセクション<br>を参照してください。 |
| Tx パケット                         | モニタリングツールポートによって送信され<br>たパケットの数。                                                                                             |

ポート

[ポート (Ports)] タブには、NDB デバイスのポートの統計が表示されます。

[デバイスの選択(Select Device)]をクリックして、選択したデバイスのポートの詳細を取得 します。[デバイスの変更(Change Device)]をクリックして、別のデバイスを選択します。

次の詳細を示す表が表示されます。

統計

| 列名                                                                                                    | 説明                                       |
|----------------------------------------------------------------------------------------------------|------------------------------------------|
| Port                                                                                                    | 統計が表示されるデバイスのインターフェイ<br>ス。               |
|                                                                                                    | これはハイパーリンクです。詳細については、<br>ポートをクリックしてください。 |
| [Rx パケット数(Rx Pkts)]                                                                                        | ポートで受信したパケットの数。                          |
| [Tx パケット数(Tx Pkts)]                                                                                        | ポートで送信したパケットの数。                          |
| [Rx バイト数(Rx Bytes)]                                                                                        | ポートで受信したバイト数。                            |
| [Tx バイト数(Tx Bytes)]                                                                                        | ポートで送信したバイト数。                            |
| $[\mathbf{Rx} \ \boldsymbol{\nu} - \boldsymbol{\vdash} \ (\mathbf{kbps})  (\mathbf{Rx} \ \mathbf{Rate}) ]$ | パケットの受信レート。                              |
| [Tx $ $                                                                                                    | パケットの送信レート。                              |
| [Rx ドロップ(Rx Drops)]                                                                                        | ポート (Rx) でパケットがドロップされる割<br>合。            |
| [Tx ドロップ(Tx Drops)]                                                                                        | ポート (Tx) でパケットがドロップされる割<br>合。            |
| $[\mathbf{Rx} \perp \overline{9} - (\mathbf{Rx}  \mathbf{Errs})]$                                          | パケット受信中のポートでのエラー。                        |
| $[Tx \perp \overline{\neg} - (Tx \text{ Errs})]$                                                           | パケット送信中のポートでのエラー。                        |
| [Rx フレームエラー(Rx Frame Errs)]                                                                                | パケット受信中のポートでのフレームエラー。                    |
| [Rx オーバーラン(Rx OverRun)]                                                                                    | パケットの受信中にポートでオーバーラン エ<br>ラーが発生しました。      |

**[アクション (Actions)]>[ポートのクリア (Clear Ports)]**をクリックして、選択したデバイスの統計データをクリアします。

6

翻訳について

このドキュメントは、米国シスコ発行ドキュメントの参考和訳です。リンク情報につきましては 、日本語版掲載時点で、英語版にアップデートがあり、リンク先のページが移動/変更されている 場合がありますことをご了承ください。あくまでも参考和訳となりますので、正式な内容につい ては米国サイトのドキュメントを参照ください。